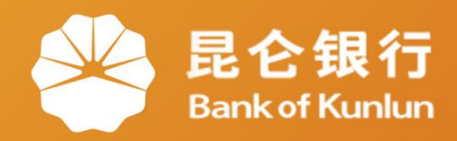

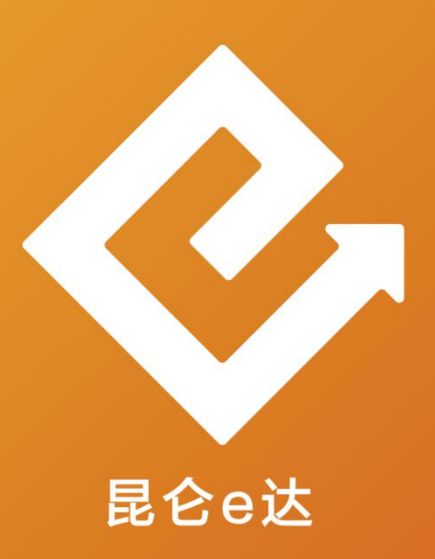

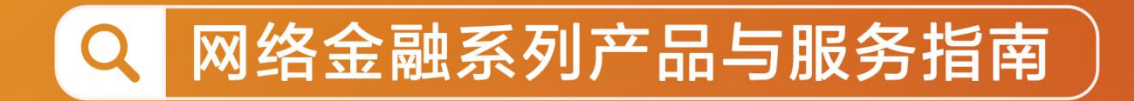

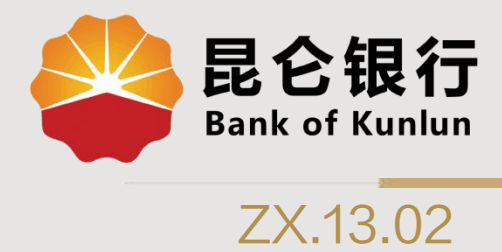

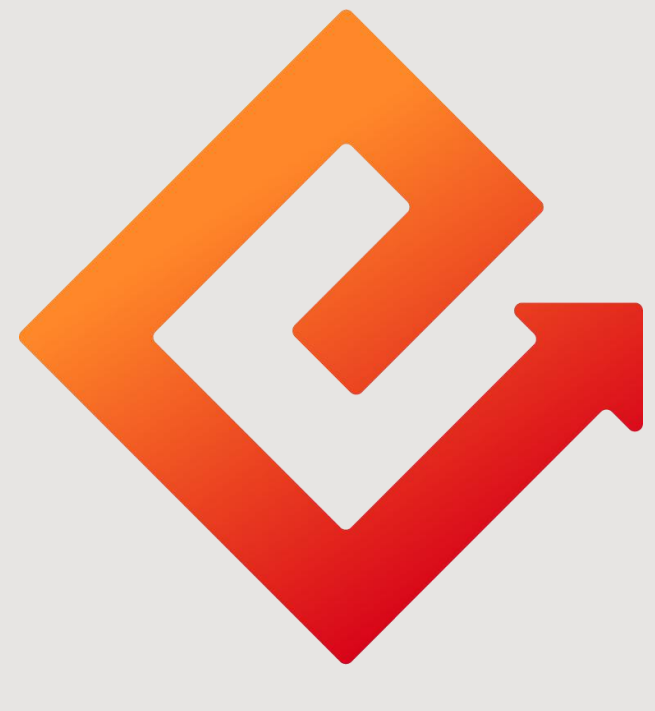

### 昆仑e达

### --直销银行手势登录密码

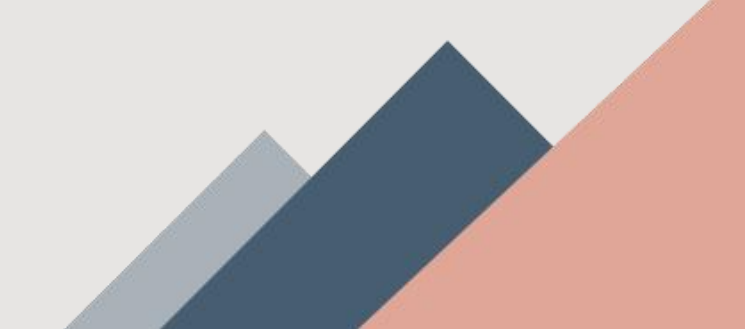

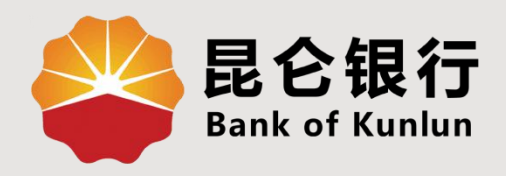

# 01 手势登陆密码设置

## 02/手势登陆密码修改

## 03 手势登陆密码重置

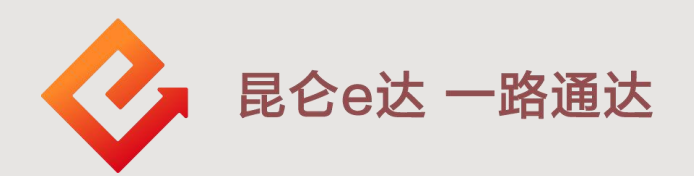

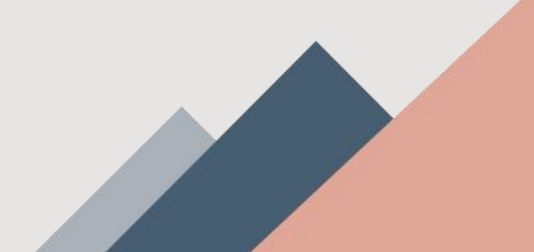

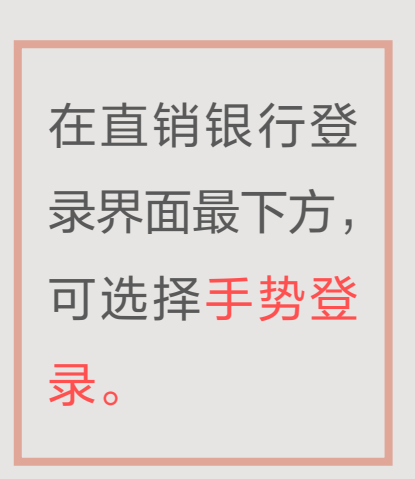

手势登录, 便捷又安全!

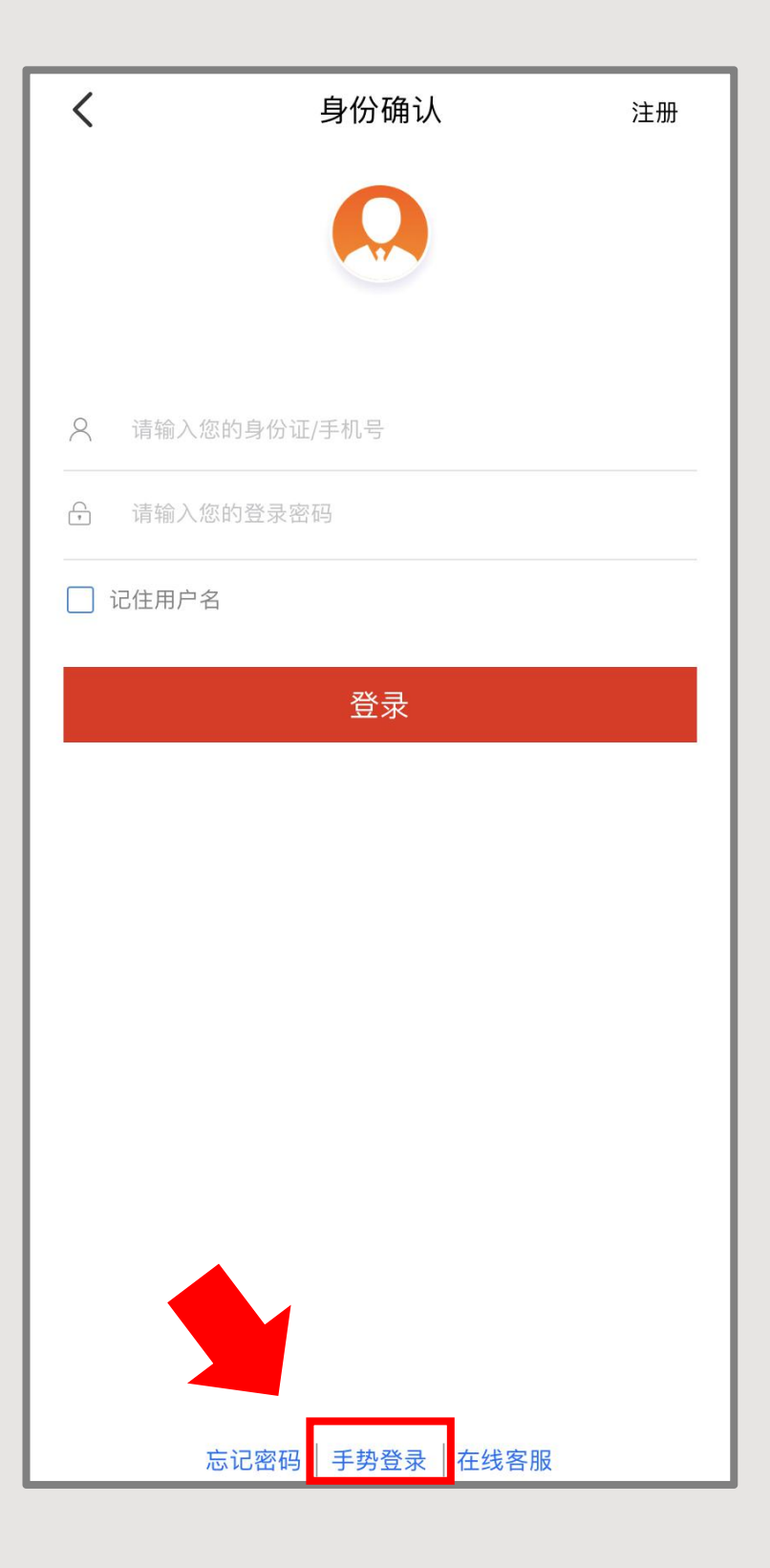

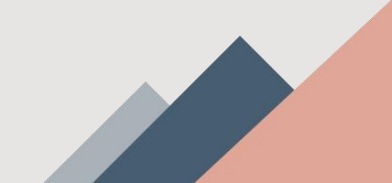

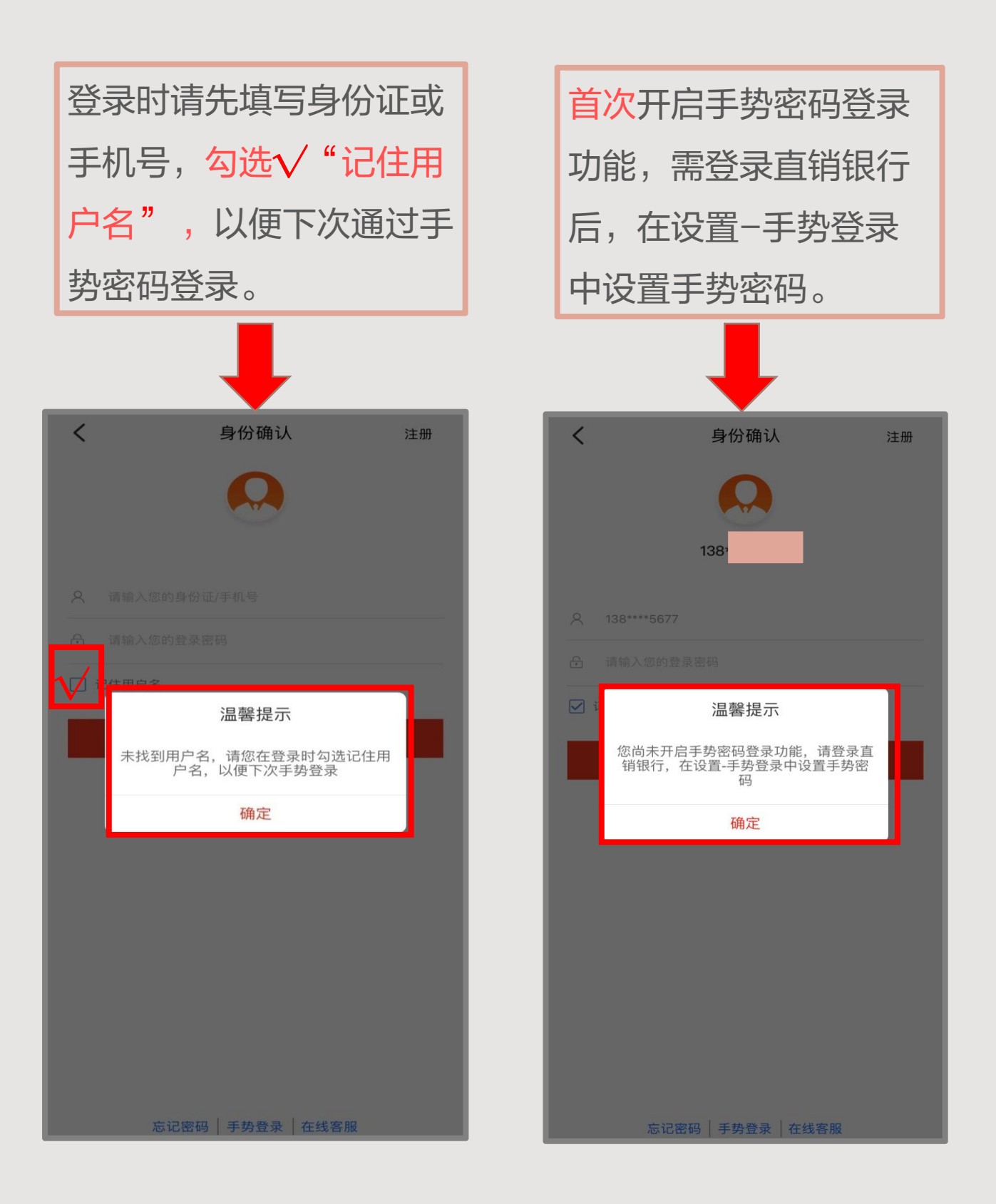

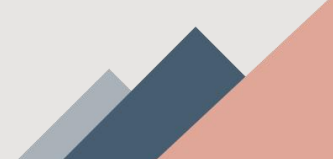

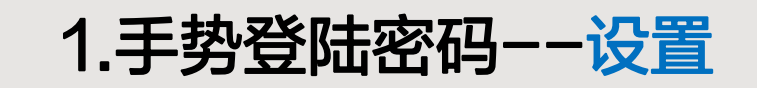

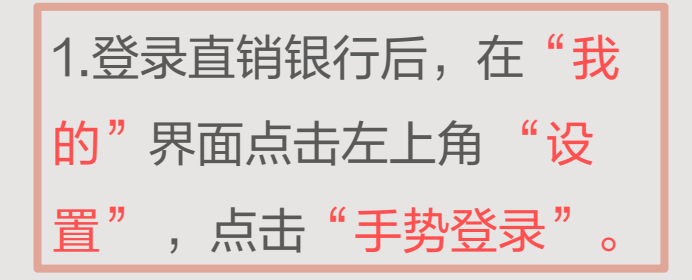

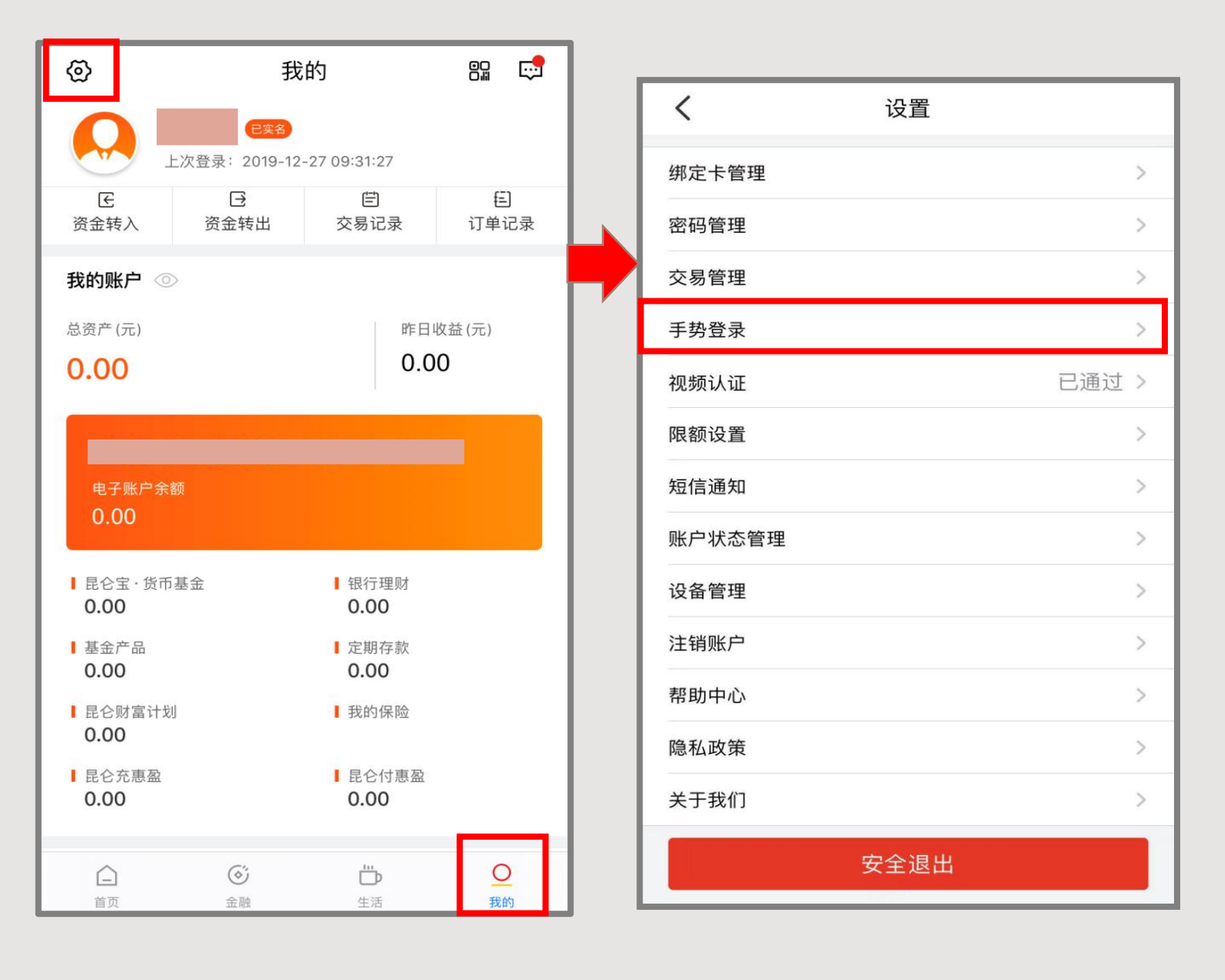

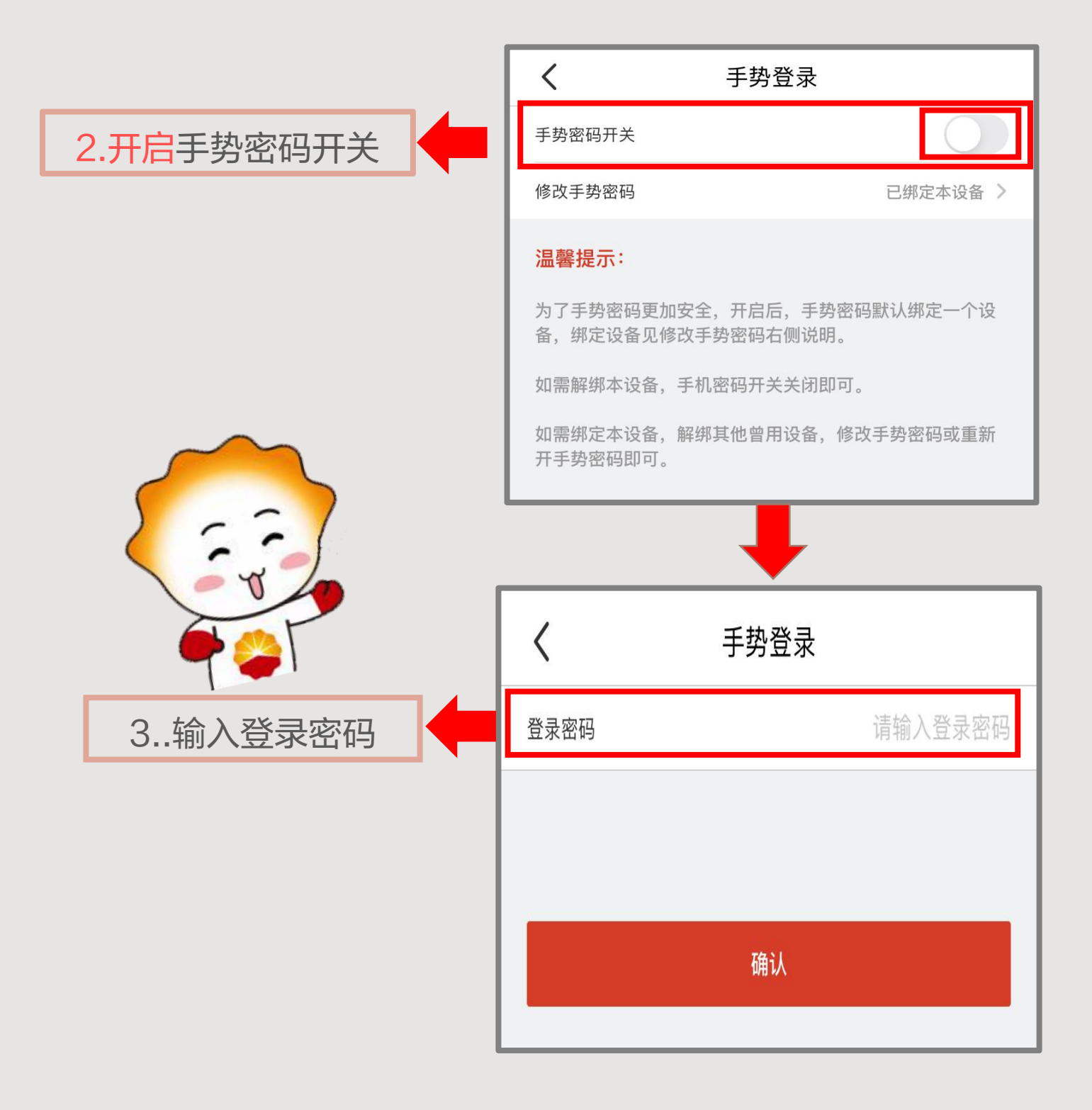

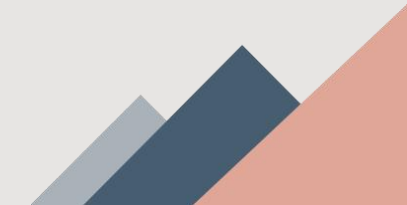

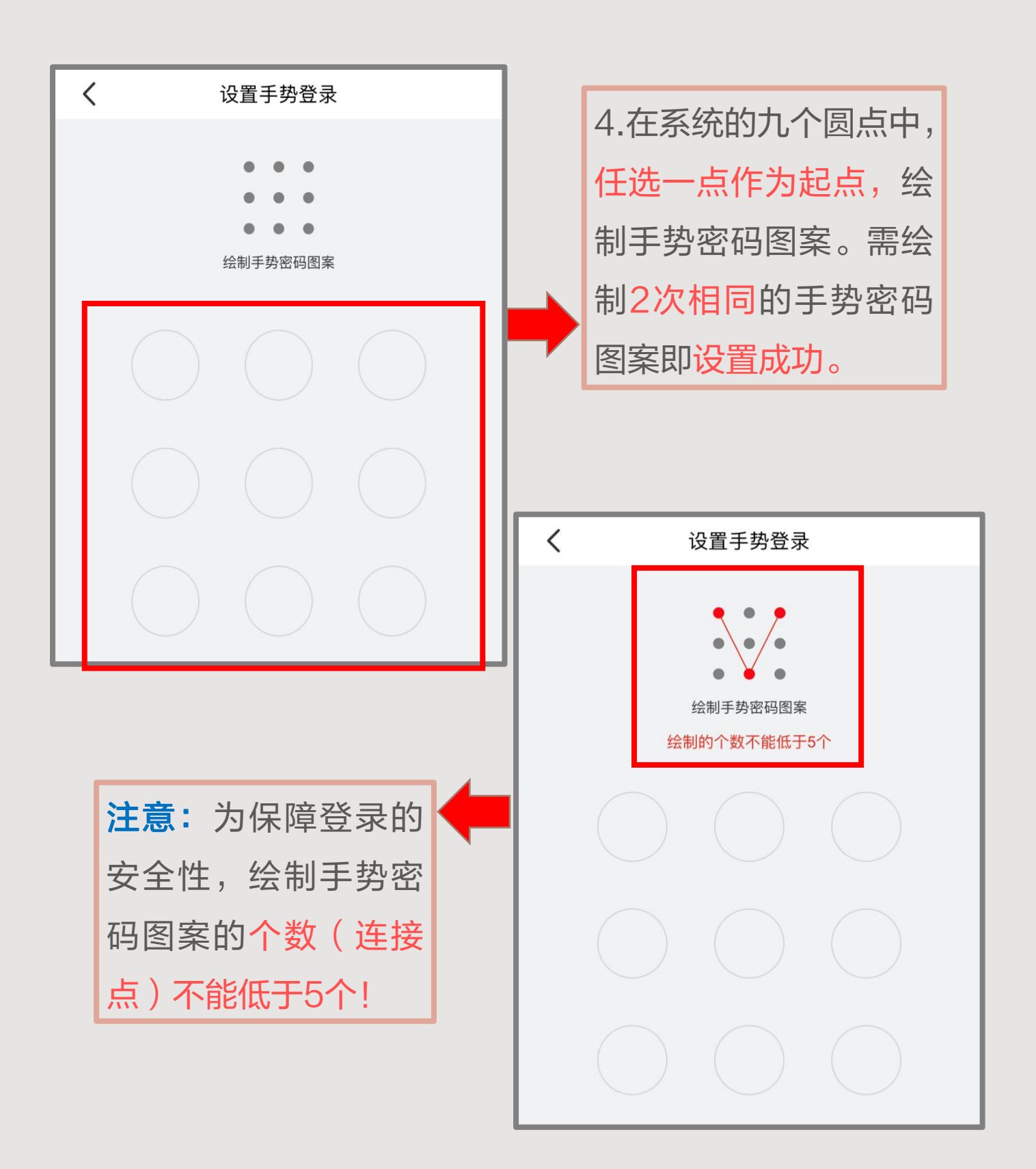

### 2.手势登陆密码--修改

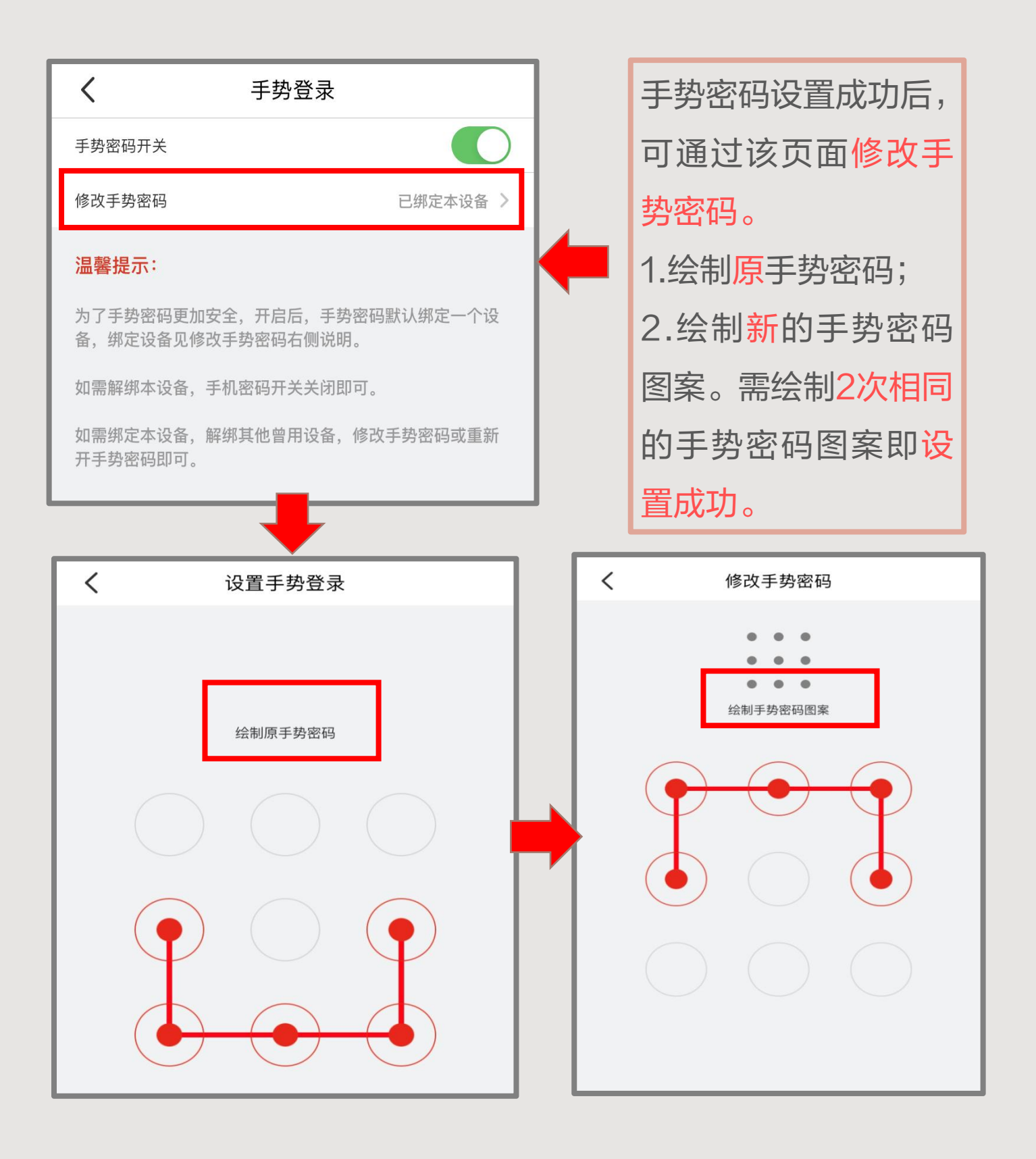

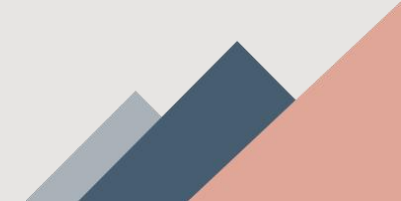

2.手势登陆密码--修改

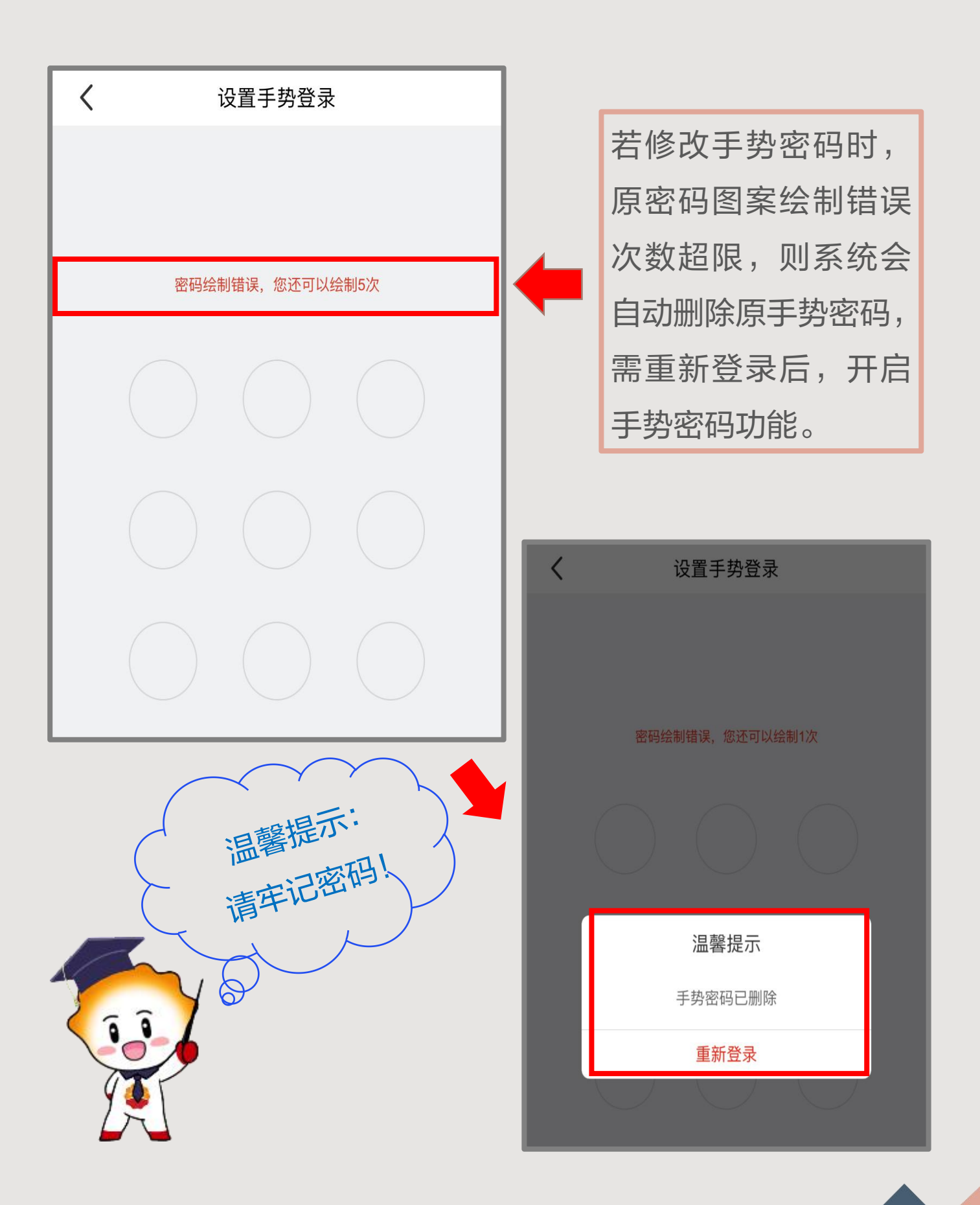

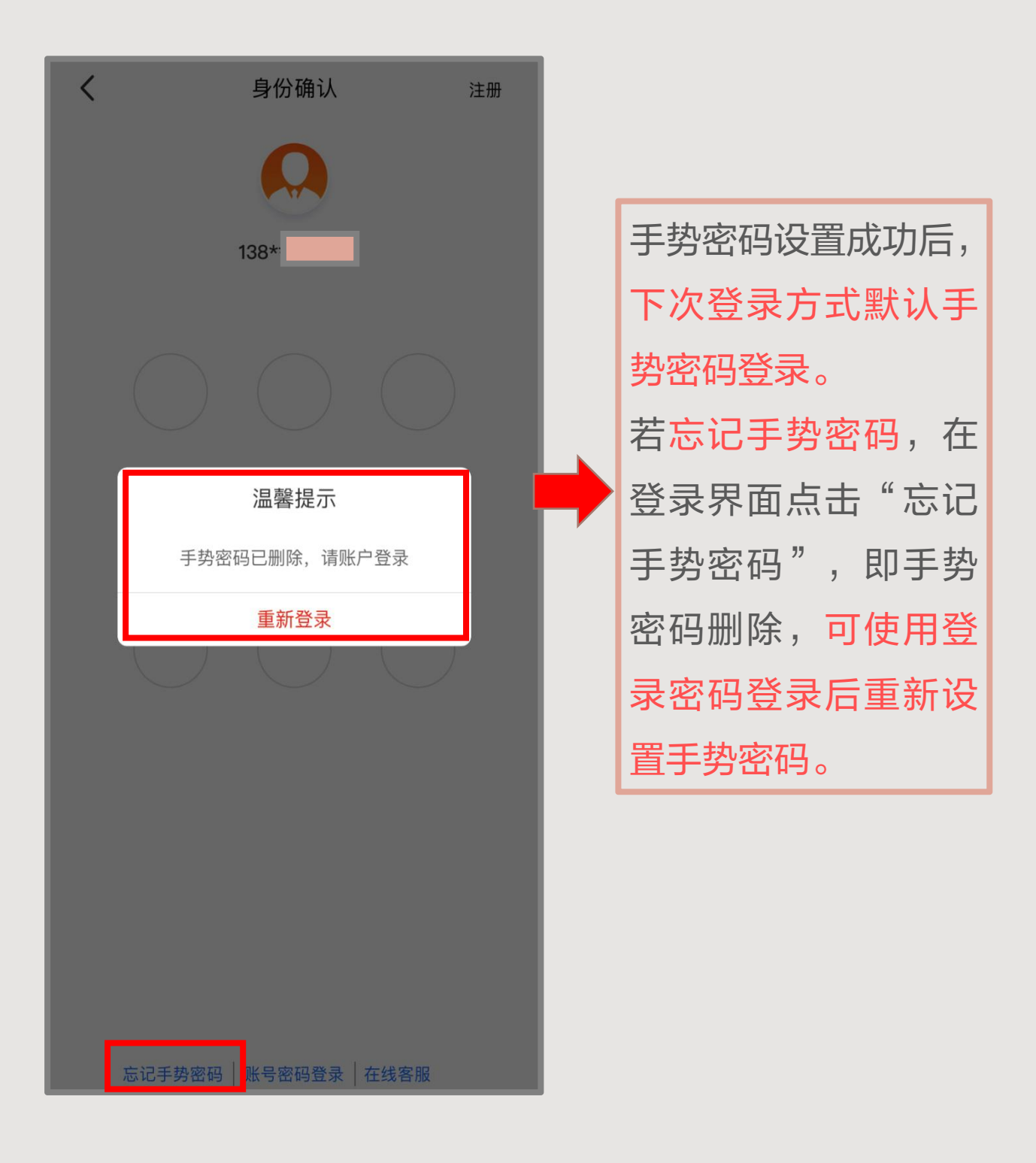

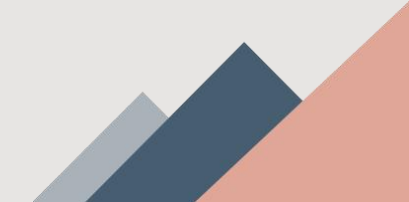

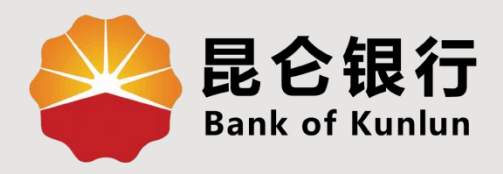

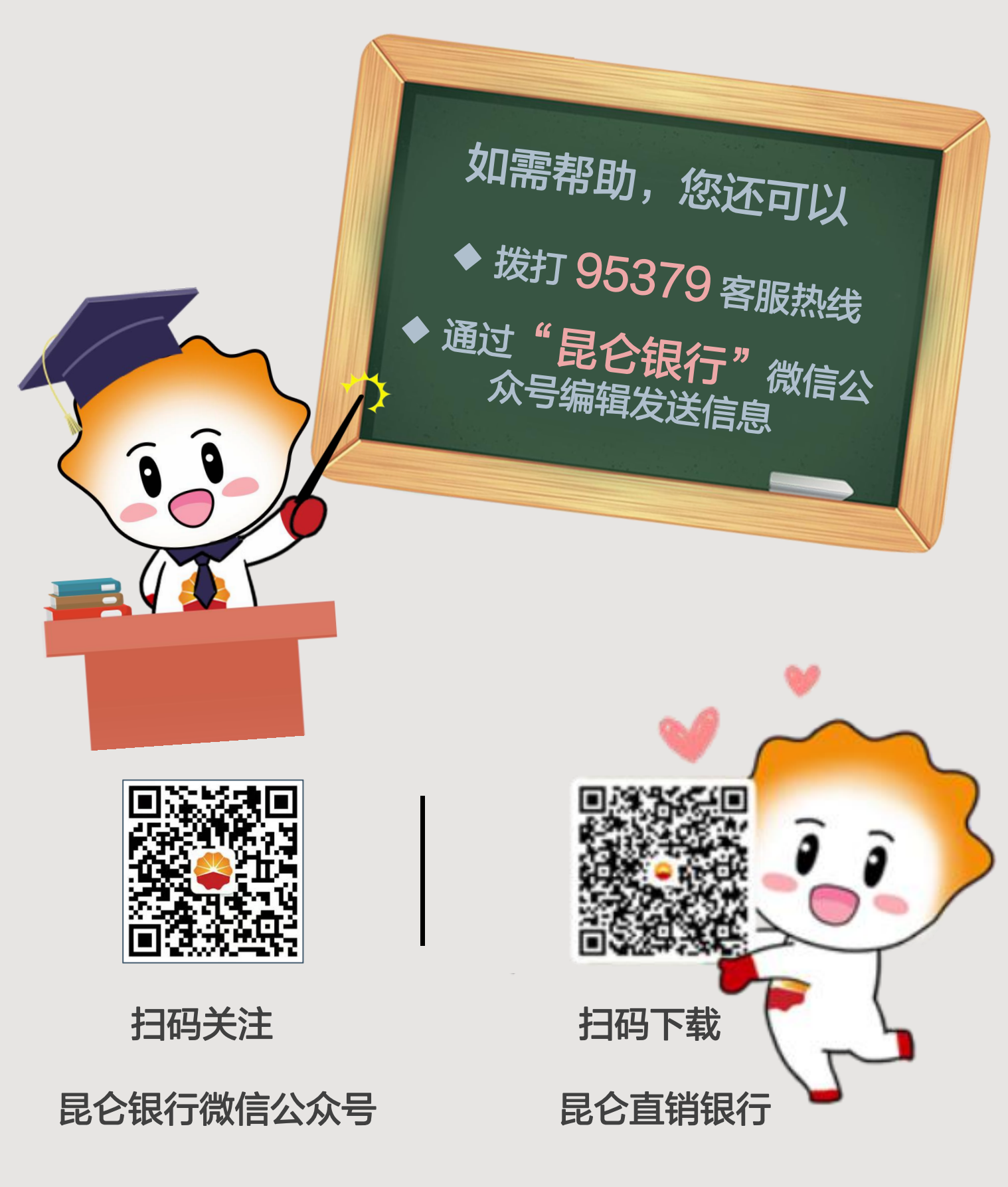

运营服务中心网络金融运营中心制